## SLANPRO

## LP-583ai 5.8GHz Band 802.11a/n Outdoor Radio with Integrated Antenna. Installation Guide

LP583ai\_IG\_ENB01W

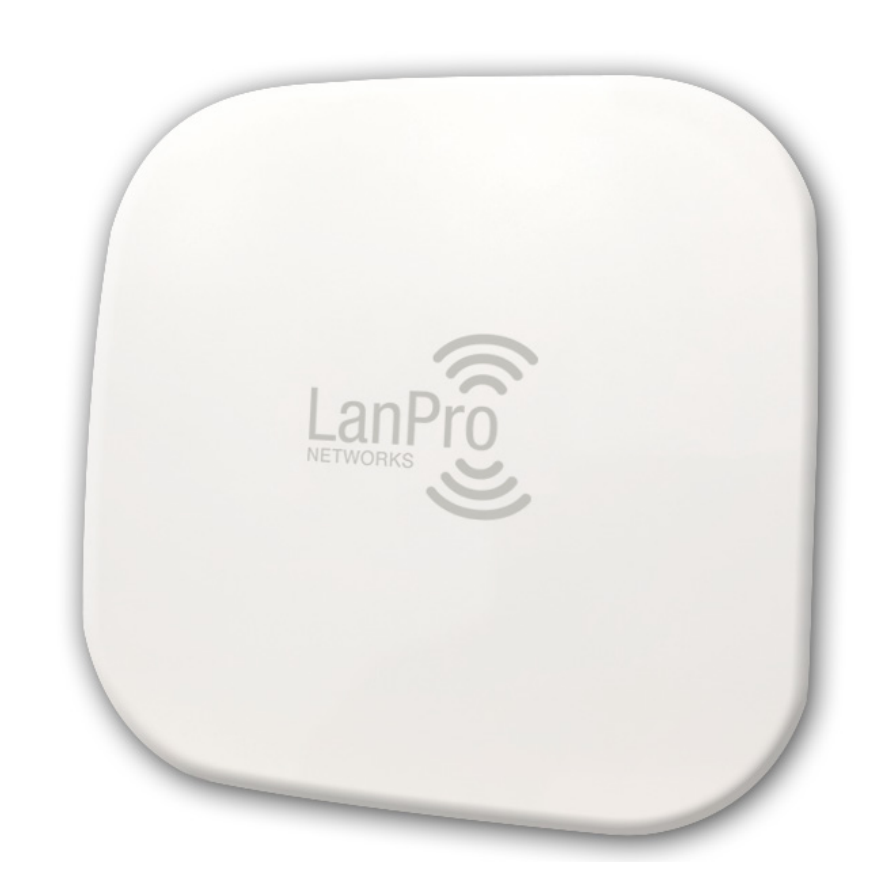

# LP-583ai 5.8GHz Band 802.11a/n Outdoor Radio with Integrated Antenna.

## **Installation Guide**

## ELANPRO

Power LAN port: Connect with a PC or a router

Power POE port: Connect device LAN port (supply power to the device)

 $\underline{\textbf{Note:}}$  Use LAN ports of the device to log in software

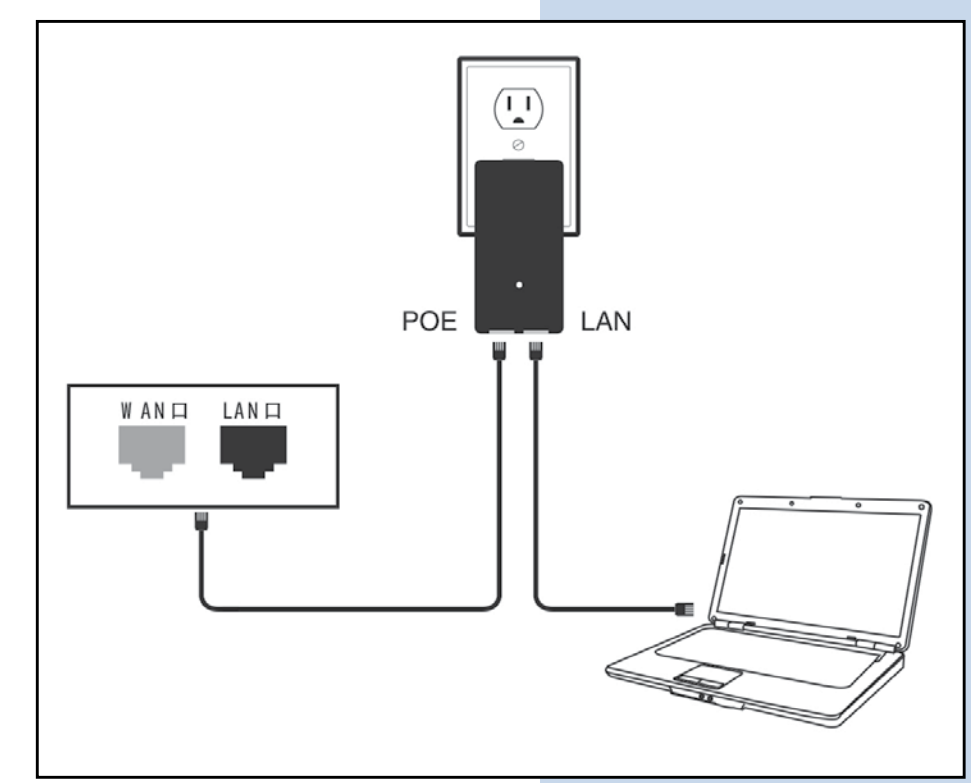

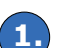

## Open your "Networks Connections"

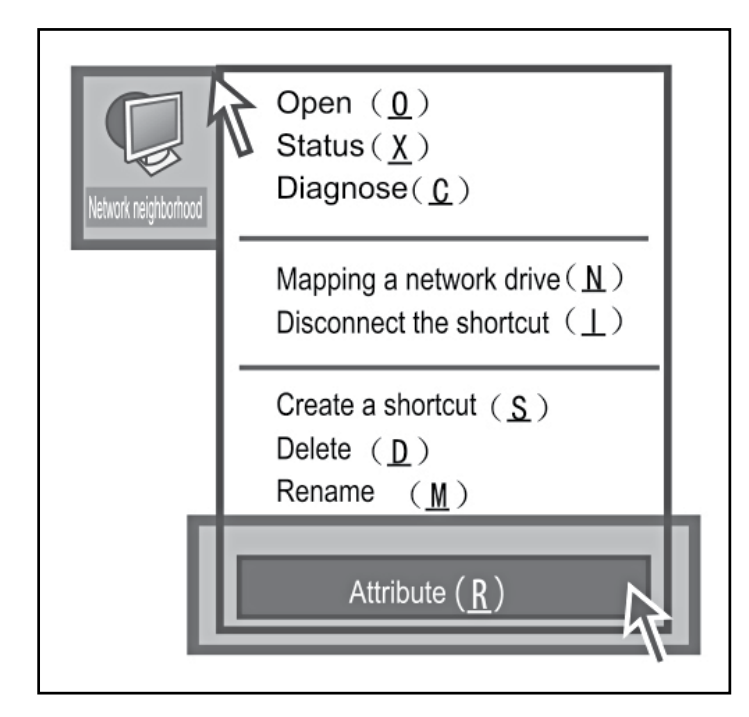

2. Op

Open your **"Local Area Connections"** and choose **"Properties"** 

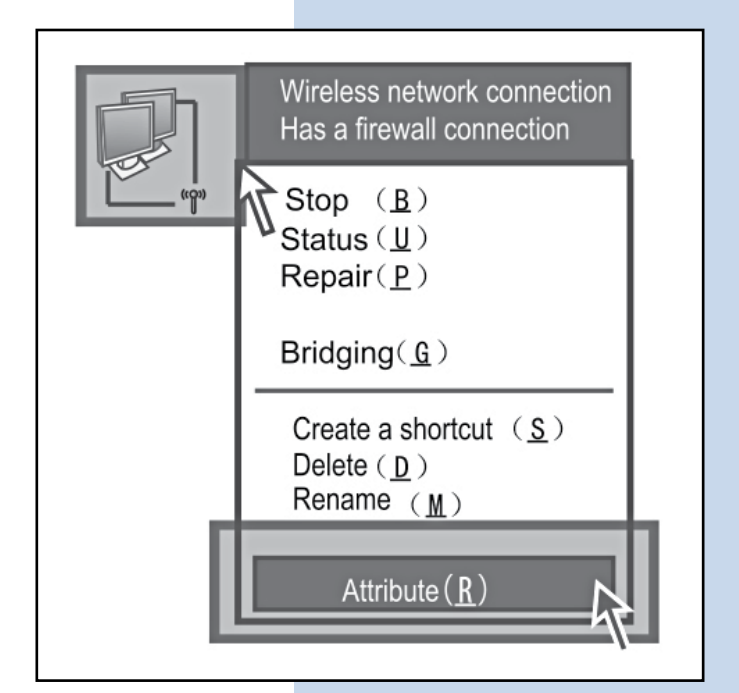

Set your IP to "Use the following IP Address"

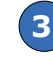

(5.)

Double click **"Internet Protocol (TCP/IP) Properties**"

| General Advanced                                                                                                    | Internet Protocal (TCP/IP)Properties                                                                                                    |
|----------------------------------------------------------------------------------------------------|----------------------------------------------------------------------------------------------------|
| Connect using         Realtek RTL8139/810x Family Fast         Conligure         This connection uses the following items: | General       Alternate Configurataion         You can get IP settings ass igned automatically if your network supports this capability.Others,you need to ask your nerwork administrator for the appropriate IP settings.         O Obtain an IP address automatically         O Use the following IP address:         IP address:         O Obtain DNS server address automatically         O Obtain DNS server:         Prefened DNS server:         Altemate DNS server:         Advanced |
| OK Cancel                                                                                                    | OK Cancel                                                                                                    |

4.

Open your IE and enter in "192.168.110.1", the admin password is "password", enter in "Enter admin password"

|            | Wireless Network      |
|------------|-----------------------|
| Easy Setup | Login                 |
| Status     | Enter admin password: |
| Connection | Login                 |
| Firewall   | Current Date & Time   |
| System     | 02/24/14 03:53 UTC    |
| Logut      |                       |

5.

Get into the firmware and choose "Easy Setup" (Choose the Mode which you need)

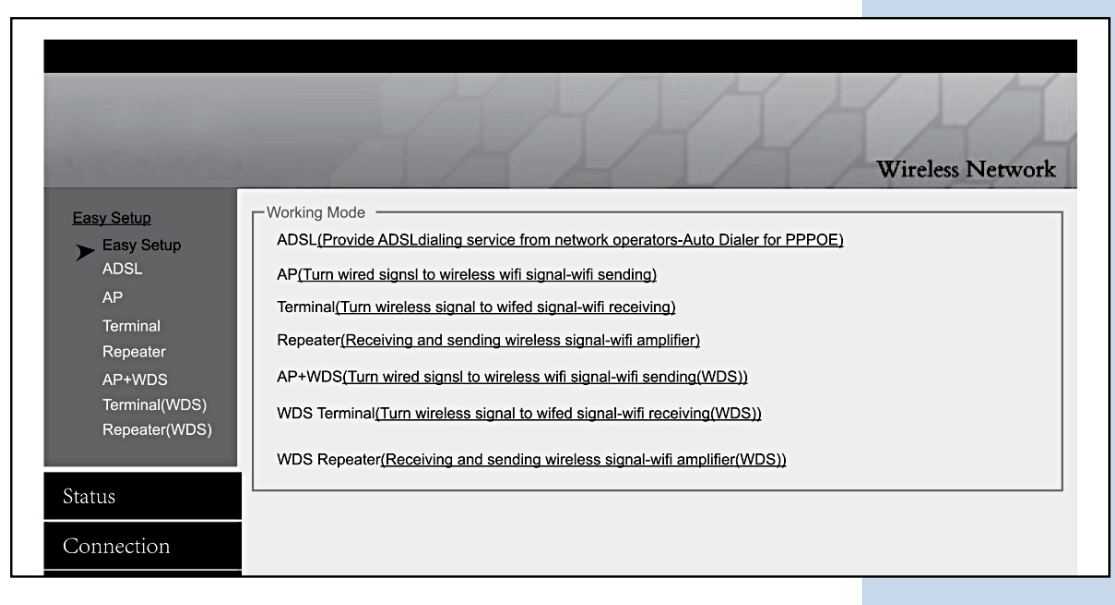

### ADSL Mode (Dialing)

Choose "ADSL", enter the user name and password of your broadband, and set your own SSID, set your IP to 192.168.110.1, and save changes.

Note: The cable needs to be connected with WAN port in ADSL Mode.

|                                                                |                                                          | Wireless Netwo                                                                                                    |
|----------------------------------------------------------------|----------------------------------------------------------|----------------------------------------------------------------------------------------------------|
| Easy Setup<br>Easy Setup<br>ADSL<br>AP<br>Terminal<br>Repeater | User Name:<br>Password:<br>Reconnect Mode:_<br>(seconds) | ← enter the user name<br>Keep Alive ▼ ← enter the password                                                          |
| AP+WDS<br>Terminal(WDS)<br>Repeater(WDS)                       | CLocal Network / LAN                                     | 192.168.110.1 ← Set your IP                                                                                         |
| Status                                                         | Local Network / LAN                                      |                                                                                                    |
| Connection                                                     | Operation Mode:                                          |                                                                                                    |
| Firewall                                                       | Channel Width:                                           | 40MHz(2nd chan, blow) ▼                                                                                             |
| System                                                         | Transmit Power:                                          | Max 🛛 27 (0-27dBm)                                                                                                  |
| Logut                                                          | Wireless MAC Filter:                                     | Dissbled <ul> <li>Dissbled</li> </ul>                                                                               |
|                                                                | Accdss Point SSID:<br>Wireless Channel:<br>Encryption:   | ✓       your wifi name         11       ✓       support 1–11 channels         WPA PSK       ✓       Choose WPA PSK. |
|                                                                | Password:                                                | and set your password                                                                                               |

### **STEPS FOR SETTING UP:**

- 1. Write down ADSL and password.
- 2. Set up IP address for Router (for example: 192.168.110.1).
- **3.** Frequency setting (supports 2.3-2.7GHz).

**Note:** In general, routers, mobile phone, laptop, only could receive 2.4GHz channel.

First, choose "width of broadband"

 40MHz (2nd chan. below) 
 40MHz (2nd chan. above) 

 40MHz (2nd chan. above) 

 Second, choose the channel which you need in "wireless channel"

 Write down the name of SSID (like: WiFi)
 Choose encryption (like: choose WPA PSK, add WiFi password).
 Save and finish setting.

### **ENVIRONMENT SETTING:**

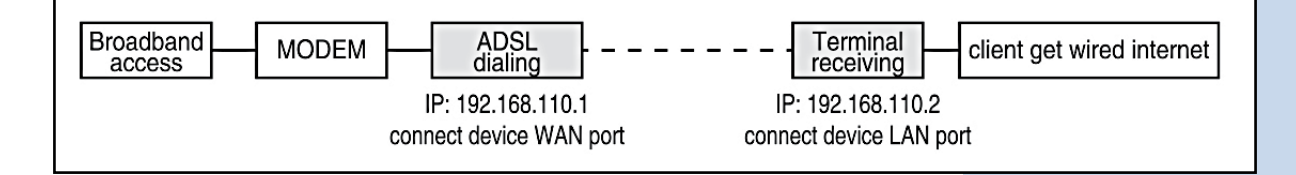

#### AP Mode (sending + WDS)

Choose "**AP**", enter the user name and password of WiFi, set your IP to 192.168.110.1 and save changes.

**Note:** The cable needs to be connected with LAN port in AP Mode.

|                                                                        |                                                                                                    | Wireless Network                                                                                                    |
|------------------------------------------------------------------------|----------------------------------------------------------------------------------------------------|----------------------------------------------------------------------------------------------------|
| Easy Setup<br>Easy Setup                                               | Current IP :                                                                                            | Renew Lease Now                                                                                                    |
| ADSL<br>AP<br>Terminal                                                 | Current Lease Expires :<br>Wan Ethernet Port :                                                          | Normal Use                                                                                                    |
| Repeater<br>AP+WDS<br>Terminal(WDS)<br>Repeater(WDS)                   | Local Network / LAN                                                                                     | 100 168 110 1 <b>A</b> Sat your ID                                                                                                    |
| Status                                                                 | Router IP:                                                                                              | 192.168.110.1                                                                                                    |
| Connection<br>Firewall<br>System<br>Logut                              | Local Network / LAN     Operation Mode:     Channel Width:     Transmit Power:     Wireless MAC Filter: | N+A<br>40MHz(2nd chan, blow)<br>$\leftarrow$ D e fau lt b an d w id th<br>Max<br>27 (0-27dBm)                                                                |
|                                                                        | Access Point SSID:<br>Wireless Channel:<br>Encryption:<br>Clients Quantity:                             | WiFi          ← your wifi name          2452MHz[11]          ← support 1–11 channels          None          ← Choose WPA PSK,          and set your password |
|                                                                        | Save Changes                                                                                            | Reset                                                                                                    |
| Status<br>Connection<br>Basic<br>Authentication<br>DHCP<br>Dynamic DNS | DHCP<br>LAN DHCP Server Enable<br>DHCP range :<br>Start :<br>End :<br>Lease Time :                      | ed<br>192.168.110. 10<br>192.168.110. 250<br>12 (hours)                                                                                                    |
| Routing<br>Wake on LAN                                                 | Static IPs<br>Block MAC addresses as<br>Add Static IP Addresses :                                       | ssigned a static IP that connect from a different IP                                                                                                    |
| System<br>Logut                                                        | Hostname<br>( optional )                                                                                | MAC IP<br>Add<br>m Currently Connected Hosts                                                                                                    |
|                                                                        | Assigned Static IP Addresse                                                                             | s :                                                                                                    |
|                                                                        | Save Changes                                                                                            | Reset                                                                                                    |

### STEPS OF SETTING UP:

- 1. Write down ADSL and password.
- 2. Set up IP address for Router (for example: 192.168.110.1).
- 3. Frequency setting.

Note: In general, routers, mobile phone, laptop, only could receive 2.4GHz channel.

First, choose "width of broadband"

 40MHz (2nd chan. below) 

 40MHz (2nd chan. above) 

 Second, choose the channel which you need in "wireless channel"

 Write down the name of SSID (like: WiFi)
 Choose encryption (like: choose WPA PSK, add WiFi password)
 Save changes, select "Status" to cancel "DHCP Services" (picture above)
 Save and finish setting.

 CONFIGURACION DEL ENTORNO:

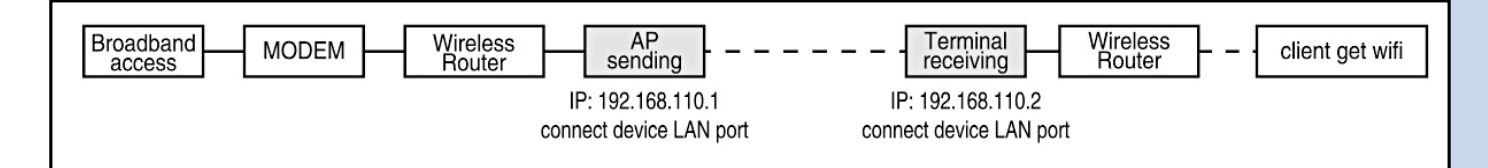

### Terminal Mode + WDS

Choose "Terminal", scan WiFi name and enter in the password, set you IP to 192.168.110.2, and save changes.

Note: The cable needs to be connected with LAN port in Terminal Mode

| Easy Setup<br>Easy Setup<br>ADSL<br>AP<br>Terminal |                                                                                                    | H.                                                                               | Wireless Network                                                            |
|----------------------------------------------------|----------------------------------------------------------------------------------------------------|----------------------------------------------------------------------------------|-----------------------------------------------------------------------------|
| Repeater                                           |                                                                                                    |                                                                                  |                                                                             |
| AP+WDS<br>Terminal(WDS)<br>Repeater(WDS)           | Wireless Bridge/Repeater<br>Bridge IP :                                                                                                    | 192.168.110.2                                                                    | (must be in AP subnet)                                                      |
| Status                                             | Subnet Mask :                                                                                                    | 255.255.255.0                                                                    | (same as AP mask)                                                           |
| Connection                                         | AP/Gateway IP :                                                                                                    | 192.168.110.1                                                                    | ← Enter in IP                                                               |
| Firewall                                           | DNS Servers:                                                                                                    | Use Gateway As DNS S                                                             | erver 🔻                                                                     |
| Svstem                                             |                                                                                                    |                                                                                  |                                                                             |
| Logut                                              | Connect Via WDS<br>Operation Mode<br>Channel Width :<br>Transmit Power :<br>SSID to Join :<br>MAC Binding ( Bl<br>binding ) :<br>Wireless Channel<br>Encryption : | : N+A ▼<br>40MHz (2nd of<br>Max ▼<br>WiFi<br>ank if not<br>: 2452MHz[11]<br>None | chan. below) ▼ ← Default bandwidth<br>27 (0-27dbm)<br>Scan ← Scan wifi<br>▼ |
|                                                    | Save Changes                                                                                                    | Reset                                                                            |                                                                             |

#### **STEPS FOR SETTING UP:**

- **1.** Change WAN port into LAN port according to demand.
- 2. Set up IP address for Router (for example: 192.168.110.1).
- **3.** Setting SSID, scan the available WiFi signal.
- 4. Write down the name of SSID (like: WiFi).
- 5. Choose encryption (like: choose WPA PSK, add WiFi password).
- **6.** Save and finish setting.

## **ENVIRONMENT SETTING:**

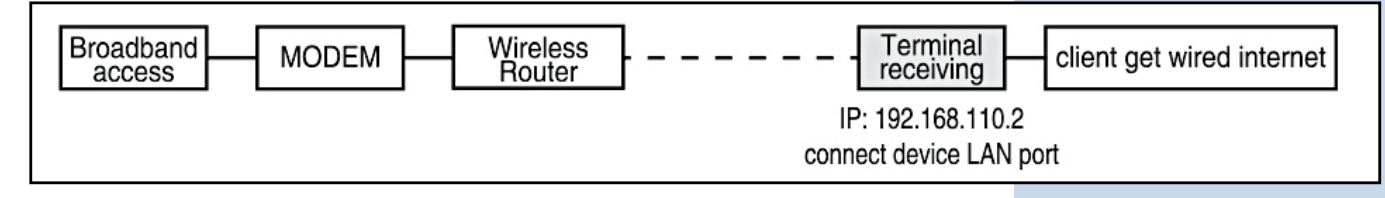

#### Note:

- 1. If the strength of signal light on, could connect QQ but could not open the website, please choose "connection" option at the left, DNS change to "Google DNS server"
- 2. When receiving CMCC, DNS change to "Operators provide default DNS Server".

#### **B** Repeater Mode

Choose "**Repeater**", scan WiFi name and enter in the password, and set your IP to 192.168.110.3 and save changes.

**Note:** the cable needs to be connected with LAN port in Repeater Mode.

|                                                                  | 1                                                                                          | Wireless Network                                                                                                    |
|------------------------------------------------------------------|--------------------------------------------------------------------------------------------|----------------------------------------------------------------------------------------------------|
| Easy Setup<br>Easy Setup                                         | Current IP :<br>Current Lease Expires :                                                    | Renew Lease Now                                                                                                    |
| ADSL<br>AP                                                       | Wan Ethernet Port :                                                                        | Disable                                                                                                    |
| Terminal<br>Repeater<br>AP+WDS<br>Terminal(WDS)<br>Repeater(WDS) | Router IP:                                                                                 | 192.168.110.1 ← Set your IP                                                                                                    |
| Status                                                           | Channel Width:                                                                             | 40MHz(2nd chan, blow) ▼ ← D e fau It bandwid th                                                                                                    |
| Connection                                                       | Transmit Power:                                                                            | Max 💙 27                                                                                                    |
| Firewall                                                         | Wireless MAC Filter:                                                                       | Disable V                                                                                                    |
| Logut                                                            | SSID to Join:<br>MAC Binding(Blank if not<br>binding):<br>Wireless Channel:<br>Encryption: | 1111 scan<br>2462MHz[11] ▼<br>None▼                                                                                                    |
|                                                                  | Access Point SSID:<br>Wireless Channel:<br>Encryption:<br>Clients Quantity                 | 2222     ← your wifi name       2452MHz[1]]     ← support 1-11 channels       None     ← Choose WPA PSK,<br>and set your password       ← Scan wifi |
|                                                                  | Save Changes                                                                               | Reset                                                                                                    |

#### **STEPS FOR SETTING UP:**

- 1. Setting the router IP address: (For example: 192.168.110.3).
- **2.** Setting SSID, scan the available WiFi signal.
- 4. Enter the name of SSID (like: WiFi).
- **5.** Choose encryption (like: choose WPA PSK, add WiFi password).
- **6.** Save the change, set up is finished.

#### **ENVIRONMENT SETTING:**

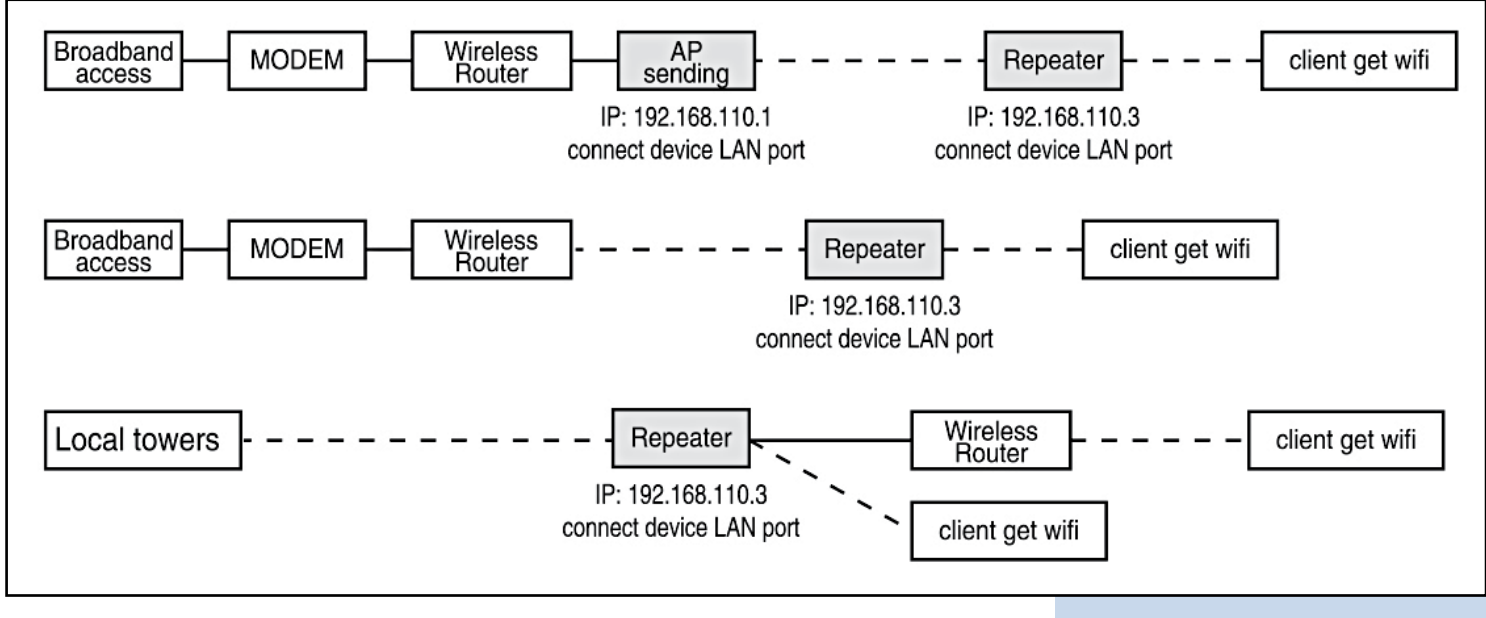

#### <u>Note:</u>

- 1. If he device signal indicator light is on, and it can connect to QQ but can't open the website, please click the left selection "connect", DNS change to "Google DNS Server".
- 2. When receiving CMCC, DNS change to "Operators provide default DNS Server" by default

#### C Q&A

#### Q1 How does CPE get the power without power supply?

We use PoE power, CPE get the power via cable. User need use 2 cables to connect and setting (better use Super five types copper cable with shielding net) PoE manual can refer to cover connecting picture, but please remember connect with LAN port (black port), not yellow one.

#### Q2 How long the PoE cable can be?

The length of cable depends on power voltage and cable quality. If you use 12V power, cable can be 10-20m. if you use 24V power, cable can be over 20m. cable must be Super five types copper cable with shielding net (better quality can be 50m)

#### Q3 How to reset CPE?

Get device power on, long press RESET button (7-10 sec), device reboot.

#### Q4 How to solve the LAN can't get the IP address even the cable connects to the computer?

The cable must connect to the wireless bridge LAN port, if connect to WAN will not get the IP address.

Q5 Why local Area Connection is on and off after installed device?

Detection method as bellow:

**1.** Try to change 1m cable, make sure it is not quality of cable problem

**2.** try to change channels, avoid signal quality problem cause disturbance

#### Q6 Why the website blank and show the mistake that can't enter password?

You can try to change the IE version, recommend the Google browser.

#### Q7 What's the mean of repeater?

Repeater mean when receive the signal, it will transfer the signal mean while output the wireless signal. As the function of the amplifier.

#### Q8 Light of signal

Red: PWR power light showing the normal working status

**Blue:** WLAN WiFi signal light the strobe light shows the normal working status; WAN, LAN: LAN light showing the normal working stats.

**Orange:** 1-4 Signal. Strength Indicator.

Light 1, the signal is to weak.

Light 1.2, the signal is weak.

Light 1.2.3, the signal is normal.

Light 4, the signal is to strong.

Light 1.2.3.4, the best signal.

LanPro is continuously improving its products and reserves the right to change specifications and availability without prior notice